# មធ្យោបាយបំពេញ ការដាក់ពាក្យជ្រើសរើស សាលាវិទ្យាល័យ <sub>ឆ្នាំសិញ 2024-2025</sub>

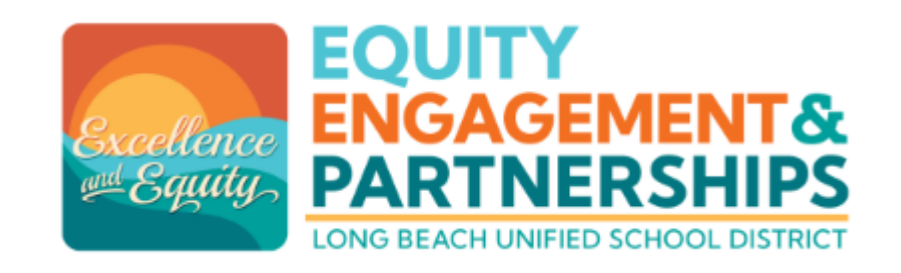

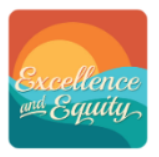

### គេហទំព័រ LBUSD: <u>www.lbschools.net</u>

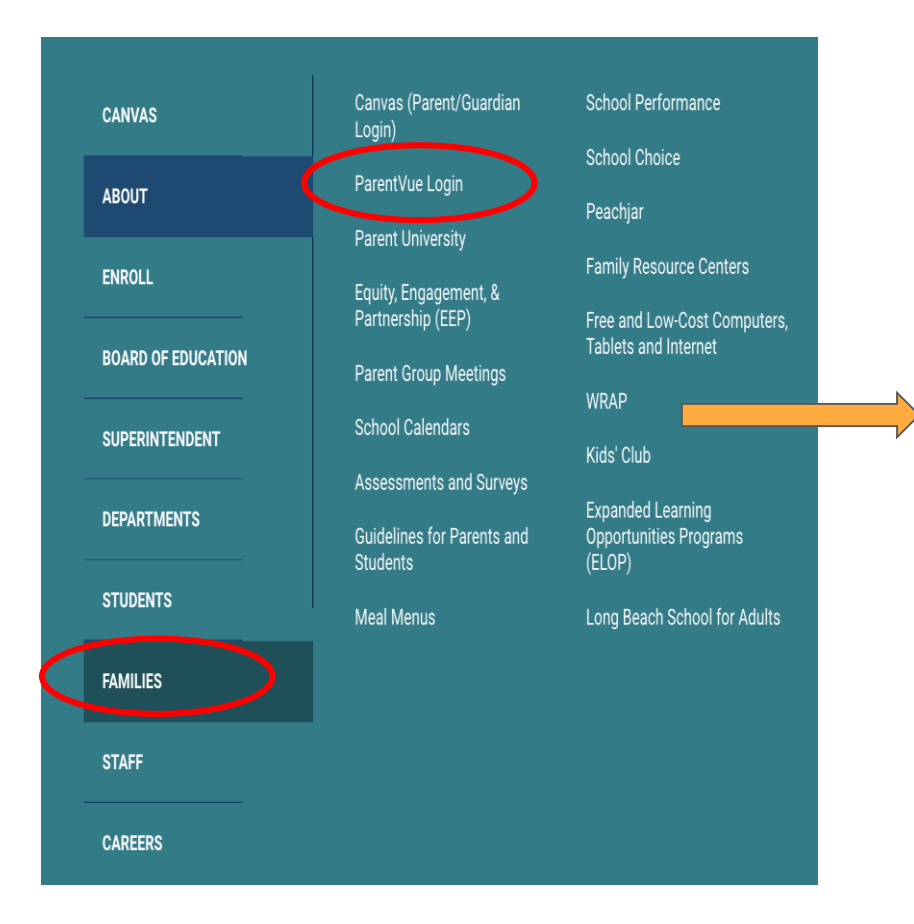

### ចូលពិនិត្យ <u>www.lbschools.net</u>

```
Main Menu ( \equiv ) \rightarrow
```

Families Tab  $\rightarrow$ 

ParentVUE Login

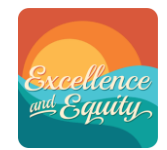

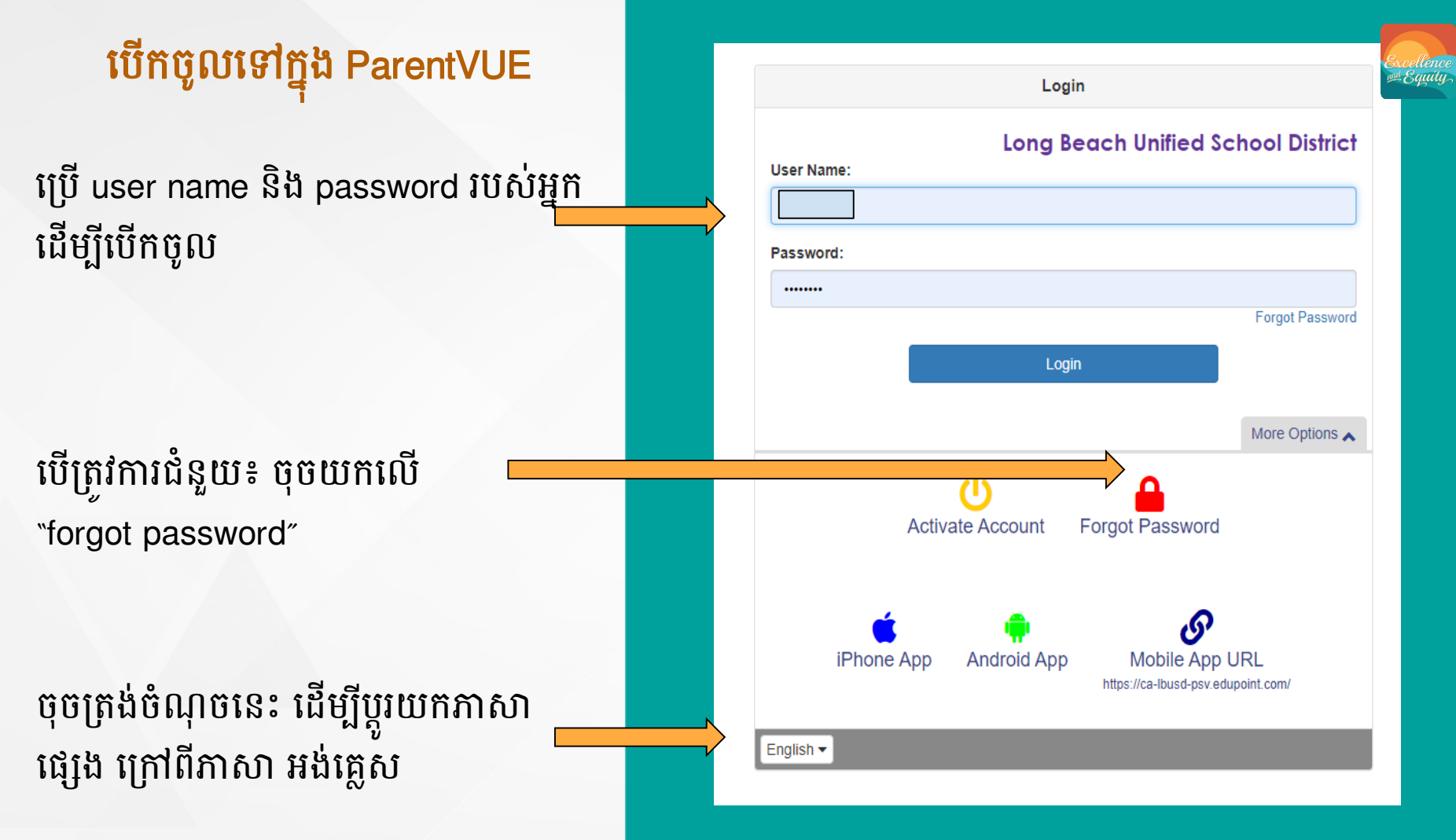

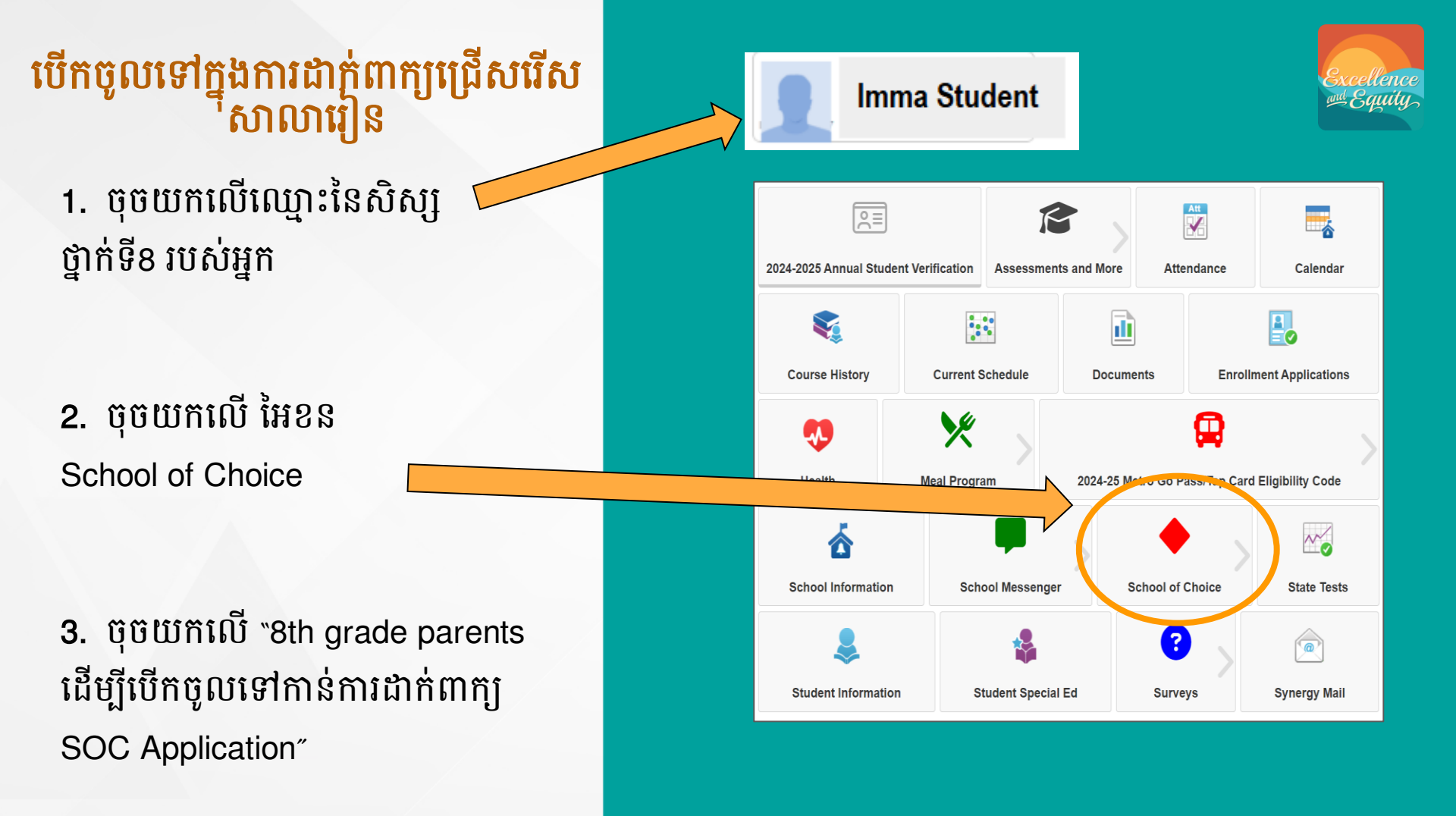

# ស្ត្រីន បង្ហាញការដាក់ពាក្យជ្រើសរើស

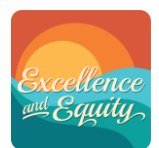

Progress Bar បញ្ជាក់អំពីវិធានការជាបន្ត បន្ទាប់គ្នាសំរាប់អ្នក – ធ្វើការឆ្លើយបំពេញ

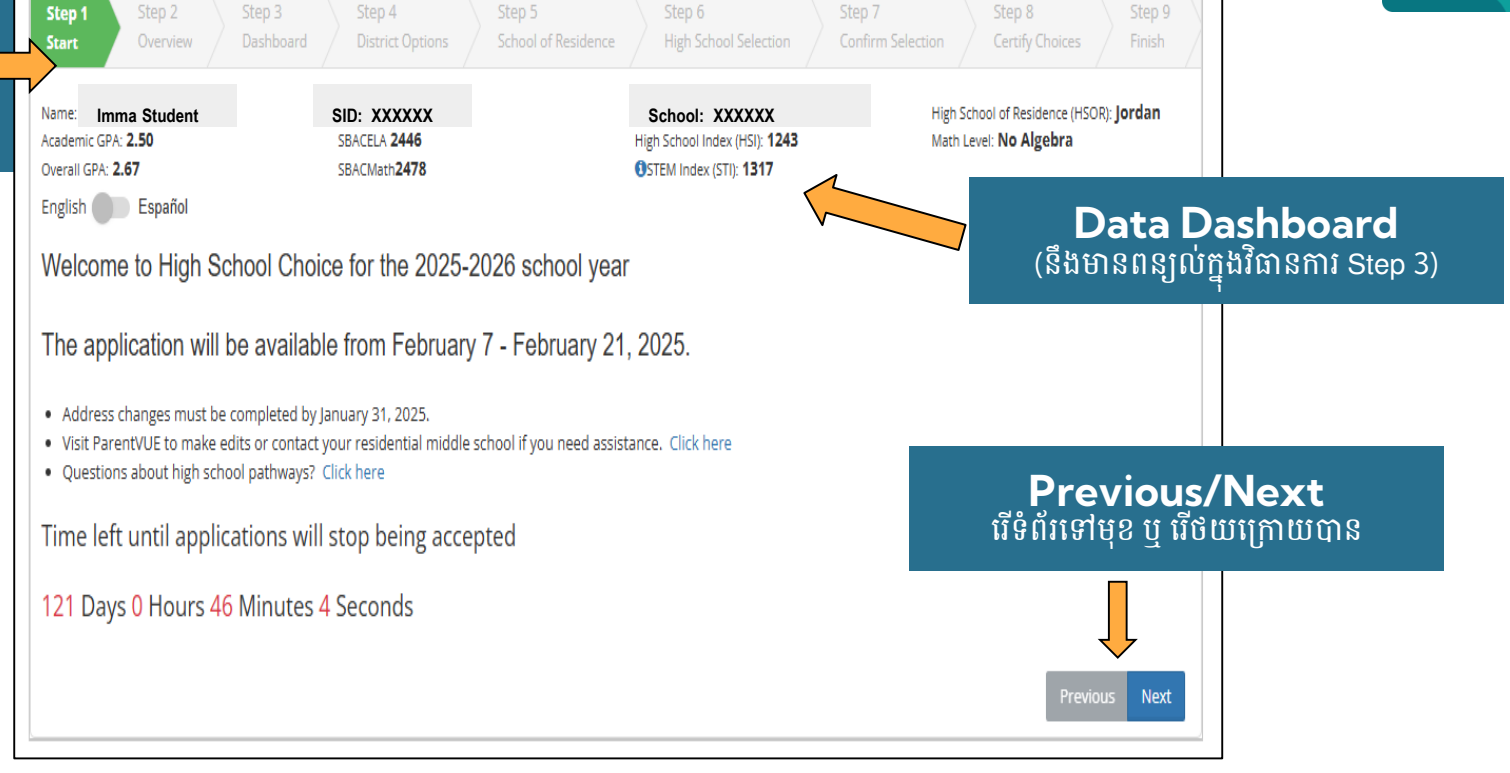

# សេចក្តីសង្ខេប

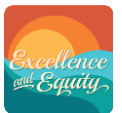

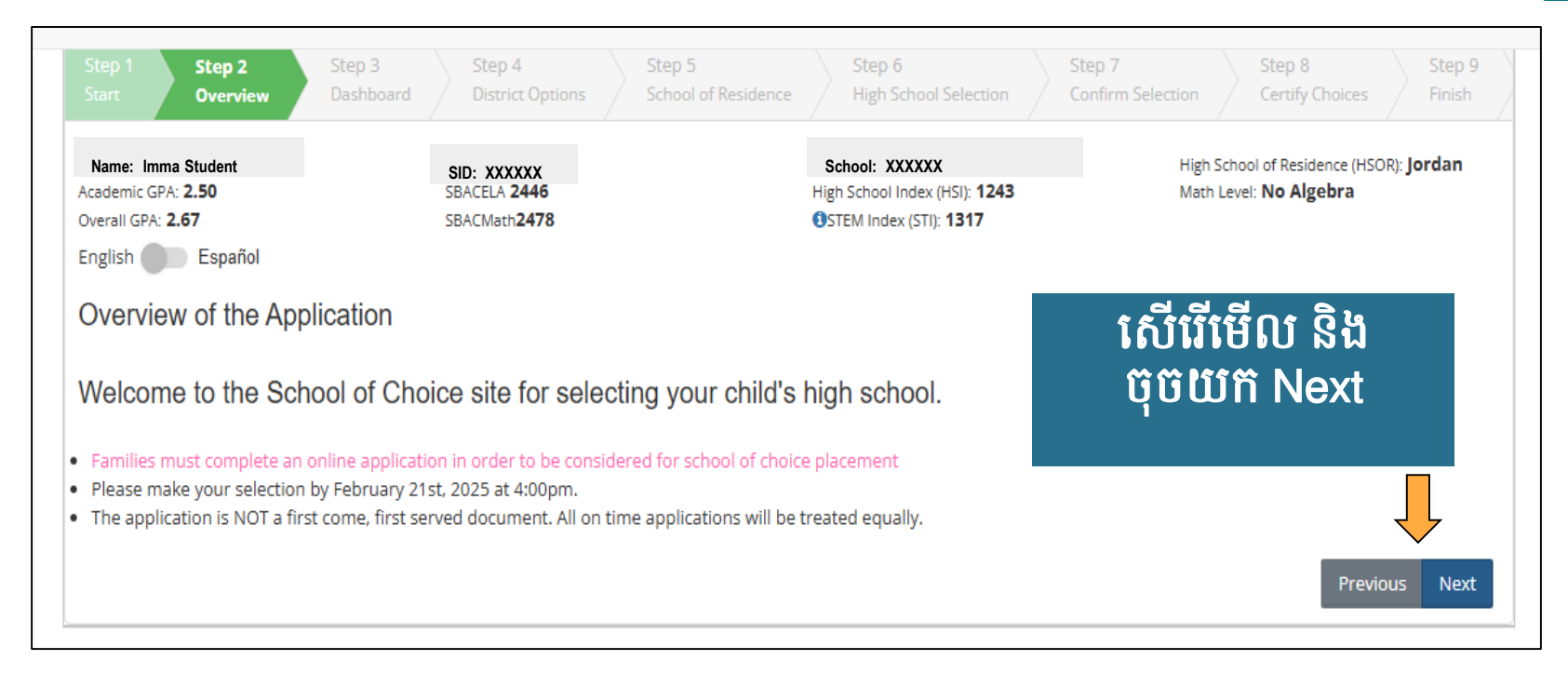

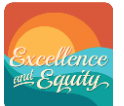

### Dashboard

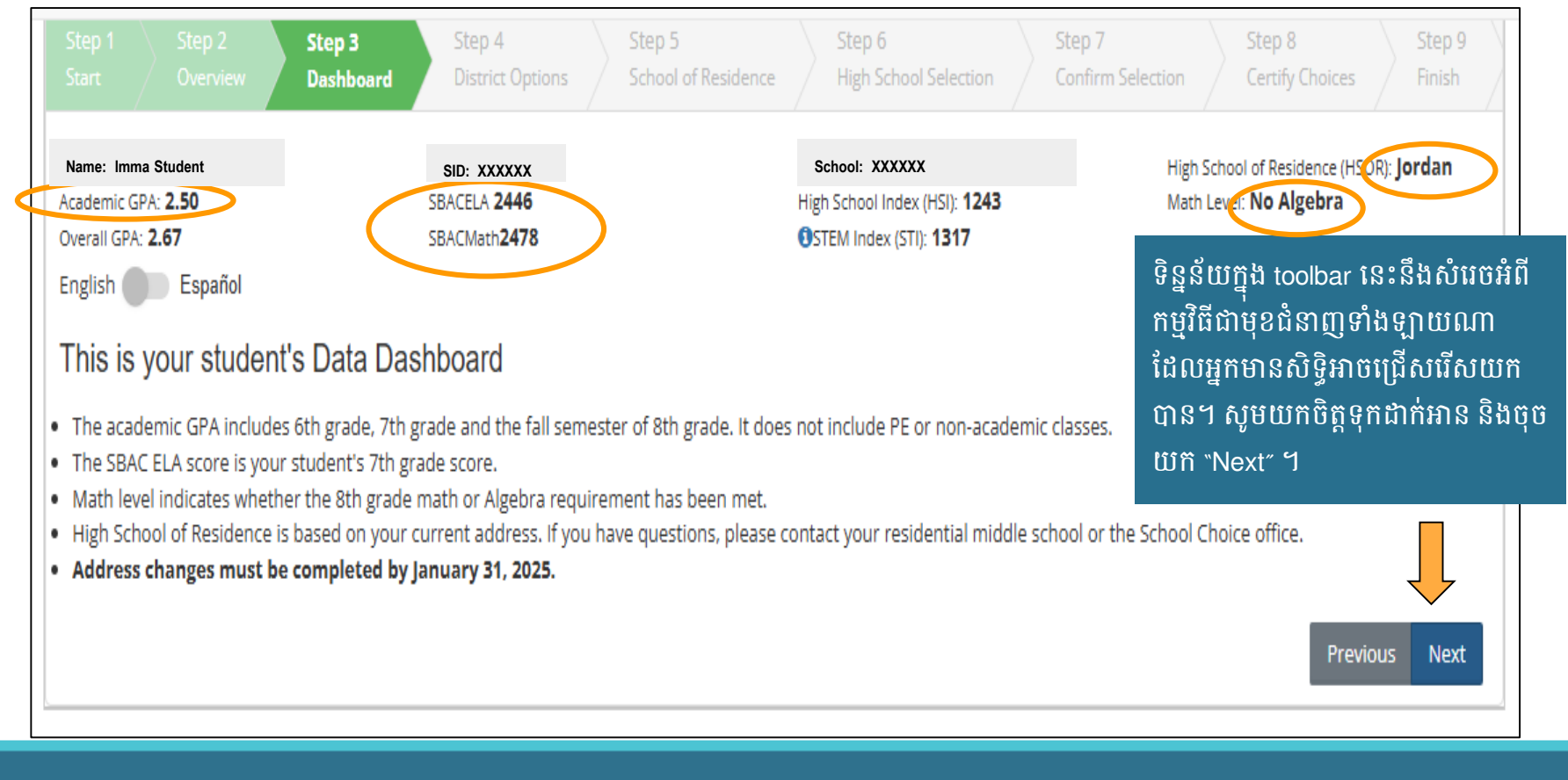

# ជម្រើសផ្សេងៗក្នុងមន្ទីរអប់រំ

Excellence Bauity,

1. ចុចលើ acknowledge district policies - គោលការណ៍ច្បាប់របស់ មន្ទីរអប់រំ។ អ្នក*មិនអាច* ធ្វើបន្តទៅ មុខបានទេ ដោយគ្មានចុចបង្ហាញ នៅលើ 3 ប្រអប់ខាងស្តាំដៃនេះ។

2. សើរើមើល និងចុចយក "Next" ។

| Step 1<br>Start                                     |                              | Step 3<br>Dashboard                      | Step 4<br>District Options                      | Step 5<br>School of Residence                   | Step 6<br>High School Selection                                            | Step 7<br>Confin | 7<br>m Selection     | Step 8<br>Certify Choices                       | Step 9<br>Finish   |
|-----------------------------------------------------|------------------------------|------------------------------------------|-------------------------------------------------|-------------------------------------------------|----------------------------------------------------------------------------|------------------|----------------------|-------------------------------------------------|--------------------|
| Name: Imma<br>Academic GPA: 2.<br>Overall GPA: 2.67 | Student<br>j0<br>Español     |                                          | SID: XXXXXX<br>SBACELA 2446<br>SBACMath2478     |                                                 | School: XXXXXX<br>High School Index (HSI): 1243<br>OSTEM Index (STI): 1317 |                  | High Sch<br>Math Lev | ool of Residence (HSC<br>/el: <b>No Algebra</b> | VR): <b>Jordan</b> |
| Acknowl                                             | edge Dis                     | trict Policie                            | es                                              |                                                 |                                                                            |                  |                      |                                                 |                    |
| Acknowled                                           | ge District                  | : Policies: Yo                           | u must acknowledg                               | ge all District Polic                           | cies.                                                                      |                  |                      |                                                 |                    |
| I ackno                                             | wledge that<br>dents in a Sp | for students in<br>ecial Education       | a General Education p<br>program 'Special Day ( | rogram, transportatio<br>Class', transportation | on is NOT provided for any<br>is NOT provided for any s                    | program.         | bice.                |                                                 |                    |
| I acknow                                            | edge that the                | ere is no priority<br>are is no priority | for siblings who are curr                       | ent students or alumn                           | i of a high school.                                                        |                  |                      |                                                 |                    |
|                                                     |                              |                                          |                                                 | a, a. proxime to nom                            | ,                                                                          |                  |                      | Previo                                          | ous Next           |
| L                                                   |                              |                                          |                                                 |                                                 |                                                                            |                  |                      |                                                 |                    |

### សាលារៀនក្នុងសង្កាត់រស់នៅ៖ កម្មវិធីជាមុខជំនាញ ដែលត្រូវតែជ្រើស យក - School of Residence: Default Pathway

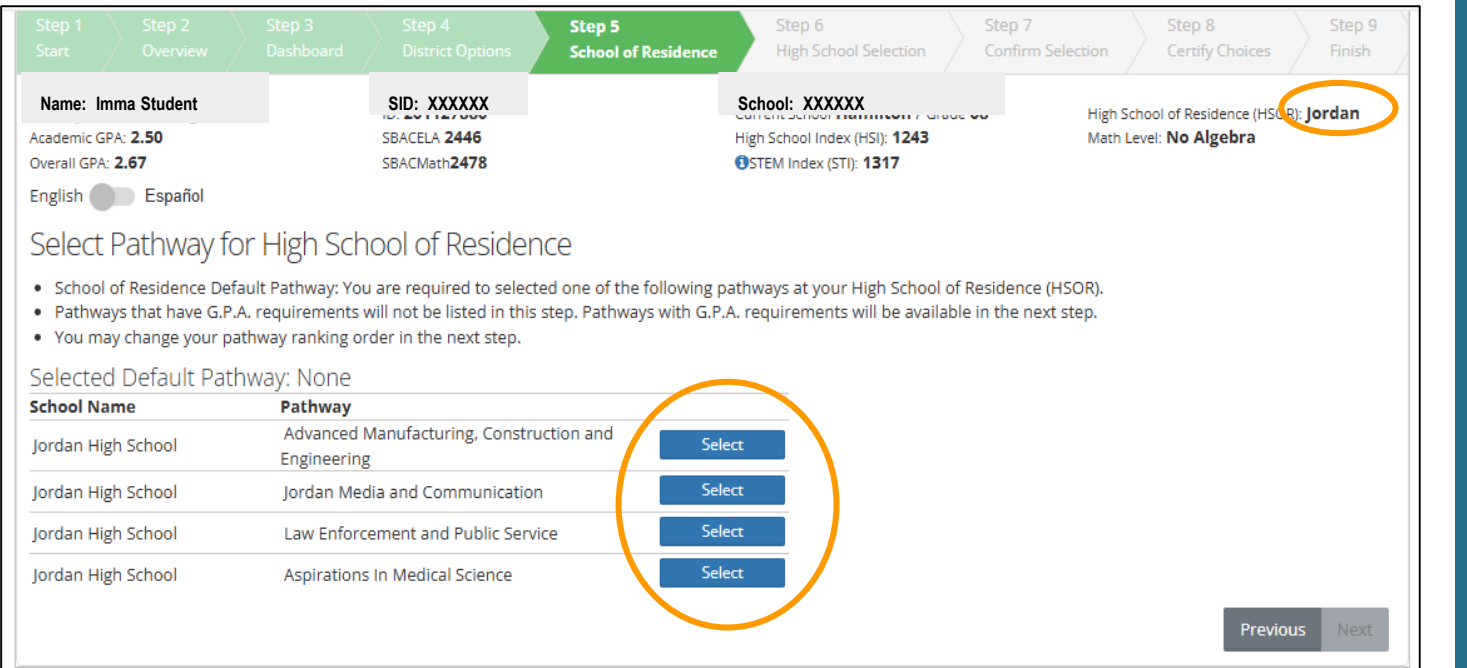

ជ្រើសរើសយកកម្មវិធីជា មុខជំនាញណាមួយនៅ តាមសាលារៀនក្នុង សង្កាត់រស់នៅរបស់អ្នក ដែលគ្មានការតម្រវស្រប តាមល័ក្ខខ័ណ្ឌជាកម្រិត សមល្មម។

អ្នកអាចប្តូរស្របតាមការ រៀបជាក់ជាលេខរៀង បាននៅក្នុងវិធានការជា បន្ទាប់ទៅ។

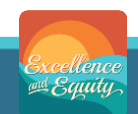

### សាលារៀនក្នុងសង្កាត់រស់នៅ៖ កម្មវិធីជាមុខជំនាញ ដែលត្រូវតែជ្រើស យក - School of Residence: Default Pathway

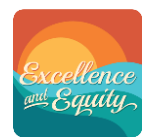

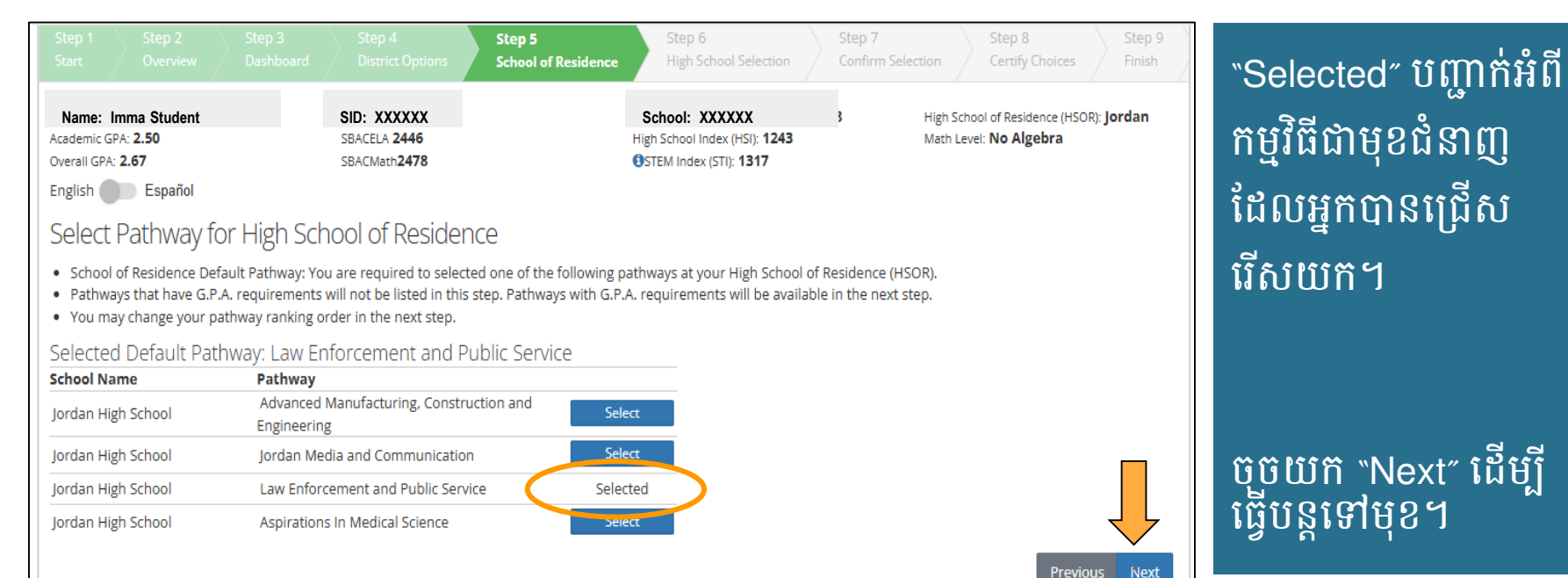

# ការជ្រើសរើសយកកម្មវិធីជាមុខជំនាញក្នុងវិទ្យាល័យ

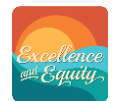

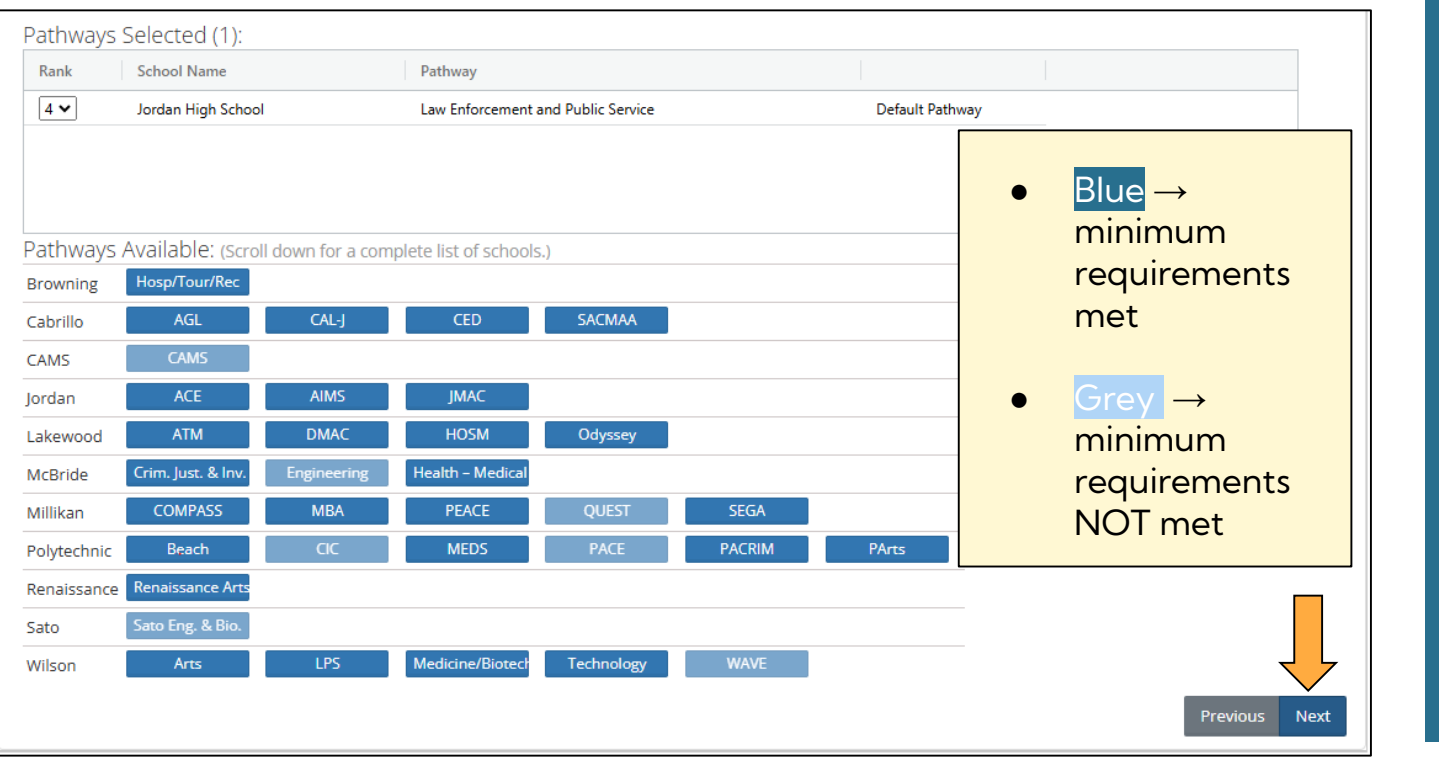

ជ្រើសរើសយកដល់ ទៅ 3 កម្មវិធី/កម្មវិធី ជាមុខជំនាញបន្ថែម បាន ឬសាលារៀន ផ្សេងៗខុសៗពីគ្នា បាន។

ជម្រើសទាំងអស់នឹង បង្ហាញឱ្យឃើញក្នុង កន្លែងនៅផ្នែកខាង លើ។

### សេចក្តីប្រកាសអំពីកម្មវិធីជាមុខជំនាញ ពេញនិយម - Impacted Pathway

#### **High School Selection**

- You can choose up to four (4) school pathways. Some pathways have minimum requirements.
- You are eligible for any pathway shown in bright blue.
- · Hold your mouse over each pathway to view a description.
- Click here for a list of pathways with minimum requirements.

#### Pathways Selected (1):

| Rank     | School Name        |                     | Pathway             |                  |                           |                   |                                        |
|----------|--------------------|---------------------|---------------------|------------------|---------------------------|-------------------|----------------------------------------|
| 4 🕶      |                    |                     |                     | ١                | lote                      |                   |                                        |
|          | You are choosing   | g a pathway that is | s often selected an | d space may be I | imited. Not all applicant | s will be accepte | ed and priority is given to residents. |
|          |                    |                     |                     |                  |                           |                   |                                        |
| Pathway  |                    |                     |                     |                  |                           |                   | Add Program Cancel                     |
| Browning | nospriouritec      |                     |                     |                  |                           |                   |                                        |
| Cabrillo | AGL                | CAL-J               | CED                 | SACMAA           |                           |                   |                                        |
| CAMS     | CAMS               |                     |                     |                  |                           |                   |                                        |
| Jordan   | ACE                | AIMS                | LEAPS               |                  |                           |                   |                                        |
| Lakewood | ATM                | DMAC                | HOSM                | Odyssey          |                           |                   |                                        |
| McBride  | Crim. Just. & Inv. | Engineering         | Health – Medical    |                  |                           |                   |                                        |
|          |                    |                     |                     |                  |                           |                   |                                        |

"Impacted" Pathwayៈ យោងតាមប្រវត្តពីពេល កន្លងមក គឺមានអ្នកដាក់ពាក្យជ្រើសរើសយកកម្មវិធី ច្រើនជាងកន្លែង ដែលអាចទទួលបាន។

នេះអាចមានភាពខុសគ្នាពីមួយឆ្នាំទៅមួយឆ្នាំផ្សេង រៀងរាល់ឆ្នាំ។

> Add program = អ្នកទទួលស្គាល់ សារ ដាក់បង្ហាញ ហើយនឹងជ្រើស រើសយកកម្មវិធីជាមុខជំនាញណា មួយ។

> **Cance**l = កម្មវិធីជាមុខជំនាញនឹង មិនបូកបញ្ចូលទេ។ អ្នកអាចជ្រើស រើសយកអ្វីផ្សេងបាន។

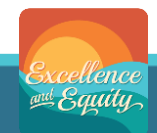

# សេចក្តីបញ្ជាក់ និងការជម្រើសតាមលេខរៀង

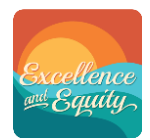

ចុចយកលើប្រអប់នីមួយៗ ដើម្បីបង្ហាញការជម្រើសតាម លេខរៀងរបស់អ្នក ស្របតាម គោលបំណងរបស់អ្នក។

#1 គឺជាការជម្រើស<u>ទីមួយ</u>របស់អ្នក #4 គឺជាការជម្រើស<u>ចុងក្រោយគេ</u> របស់អ្នក Confirm Selection: Rank your pathway choices. Rank 1 represents your first choice.

Pathways Selected (4):

| Rani |   | School Name          | Pathway                            |              |    |
|------|---|----------------------|------------------------------------|--------------|----|
| 1 •  | · | Poly High School     | Beach: Academy of Math and Science | _            |    |
| 2 🗸  | ' | Jordan High School   | Law Enforcement and Public Service |              |    |
| 3 🗸  | ' | Cabrillo High School | CAL-J                              |              |    |
| 4 🗸  | ' | Jordan High School   | Jordan Media and Communication     |              | Ļ  |
|      |   |                      |                                    | Previous Nex | xt |

# ទទួលស្គាល់ការជម្រើសកម្មវិធីជាមុខជំនាញ

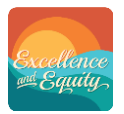

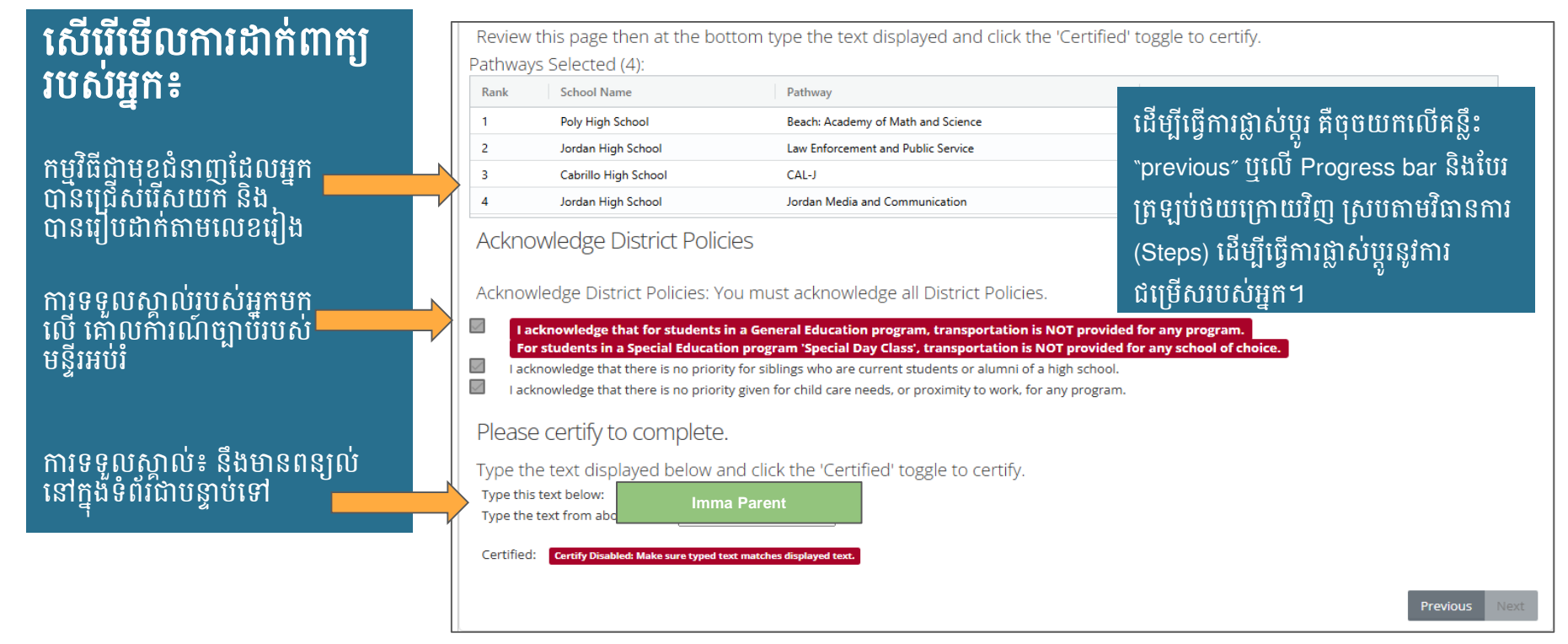

## ទទួលស្គាល់ការជម្រើសកម្មវិធីជាមុខជំនាញ

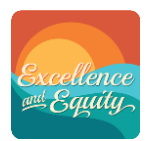

វាយអក្សរសរសេរឈ្មោះរបស់អ្នក *ឱ្យដូចគ្នា* ក្នុង Please certify to complete. ឈ្មោះដែលមានបង្ហាញមក ដើម្បីបញ្ជាក់អំពីការ ដាក់ពាក្យស្របច្បាប់។ Type the text displayed below and click the 'Certified' toggle to certify. Type this text below: បន្ទាប់ពីអ្នកបានវាយអក្សរសរសេរឈ្មោះរបស់ Type the text from above here: Imma Parent អ្នកហើយ គឺមានប្រអប់មួយខាងក្រោមនេះនឹង Certify Enabled: Click the toggle to Certify the application for full consideration. ប្រែពណ៌ និងអាចឱ្យអ្នកធ្វើការទទួលស្គាល់ បាន។ Certified: No YesI certify that I understand the pathway choices and district policies for my child. ចុចយកត្រង់គន្លឹះនេះឱ្យប្រៃទៅជា "Yes"។

ប៊ុប៊យ៍ក Next ឬ Finish។

### បញ្ចប់ហើយ

|                                                                                                    |                                                                                                    |                                                                   |                                                                           | Step 7<br>Confirm Sele | Step 8<br>Certify Choices                                      | Step 9<br>Finish  |
|----------------------------------------------------------------------------------------------------|----------------------------------------------------------------------------------------------------|-------------------------------------------------------------------|---------------------------------------------------------------------------|------------------------|----------------------------------------------------------------|-------------------|
| Name: Imma Student<br>Academic GPA: 2.50<br>Dverall GPA: 2.67<br>English Español<br>Congratulations!                                             | SID: XXXXXX<br>SBACELA 2446<br>SBACMath2478                                                             |                                                                   | School: XXXXXX<br>High School Index (HSI): 1243<br>STEM Index (STI): 1317 |                        | High School of Residence (HSC<br>Math Level: <b>No Algebra</b> | R): <b>Jordan</b> |
| You have completed the H<br>activated with ParentVUE.                                                                                            | ligh School Choice Ap<br>You can make change                                                            | plication. A con<br>es up until Febr                              | firmation email has l<br>uary 21, 2025 at 4:00                            | been sent t            | o the email account                                            | you have          |
| <ul> <li>To make changes, de-certify your c</li> <li>Families will be notified March 14,</li> <li>Final assignments will be posted in</li> </ul> | choices in the previous step, ma<br>2025 via ParentVUE as to which<br>I late March after appeals have l | ke changes and recert<br>high school pathway(:<br>been processed. | ify.<br>s) the student has been accep                                     | ted.                   |                                                                |                   |

**អបអរសាទរ**! ការដាក់ពាក្យរបស់អ្នកត្រវបាន បំពេញរួចរាល់ហើយក្នុងពេលឥឡូវនេះ និង មានការដាក់ផ្ញើបញ្ជូន។

អ្នកនឹងបានទទួល អ៊ីម៉េល នៅក្នុង ParentVUE របស់អ្នក ដែលជាការបញ្ជាក់អំពី ភស្តុតាងក្នុងការដាក់ពាក្យរបស់អ្នក។

អ្នកក៏អាចផ្តិត ព្រិន ចេញបានដែរ ដោយចុច យកនៅលើគន្លឹះពណ៌ខៀវ blue *pdf* button ។

សូមឆ្លើយបំពេញការស្ទង់មតិ ដែលចង់ធ្វើក៏ បាន ឬមិនចង់ធ្វើក៏បាន។

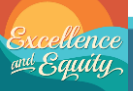

# ដើម្បីធ្វើការផ្លាស់ប្តូរបានក្នុងការដាក់ពាក្យ

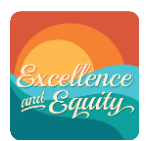

### បែរត្រឡប់ទៅកាន់វិធានការ Step 8។

- 1. សរសេរឈ្មោះរបស់អ្នកសារឡើងវិញ
- 2. ចុចយកលើគន្លឹះ ដើម្បីប្រែវាឱ្យទៅជា <sup>«</sup>No″

បែរត្រឡប់ថយក្រោយនៅតាមទំព័រនីមួយៗ និង ធ្វើការផ្លាស់ប្តូរយោងតាមចំណង់ចិត្តរបស់អ្នក

សរសេរឈ្មោះរបស់អ្នកសារឡើងវិញ (1) និង ចុចយកលើគន្លឹះ (2) ដើម្បីប្រែវាឱ្យទៅជា "Yes"

| Please c                      | ertify to complete.                                                                                                    |
|-------------------------------|----------------------------------------------------------------------------------------------------|
| Type the t                    | ext displayed below and click the 'Certified' toggle to certify.                                                                                                 |
| Type this tex<br>Type the tex | t from above here: Imma Parent                                                                                                    |
| Certify Enable                | d: Click the toggle to Certify the application for full consideration.                                                                                           |
| Certified: M<br>Ap<br>Fet     | VorVesI certify that I understand the pathway choices and district policies for my child.<br>plication must be completed and certified by<br>pruary 21 at 4:00pm |

## សំរាប់សំណួរបន្ថែម

# **Choice Helpline**: (562) 997–8306

HSMSChoiceHelp@lbschools.net

### សូមទុកពេលចំនួន 24-48 ម៉ោង ដើម្បី ឆ្លើយតបជូនវិញ

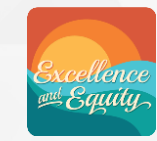

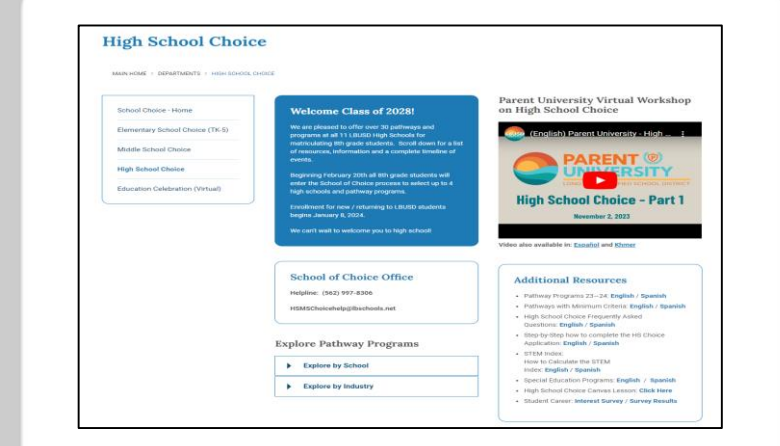